## logitech

# KURZANLEITUNG

Die bisher beste Webcam von Logitech® liefert mit 4K Ultra HD und 5-fach-Zoom atemberaubende Videoqualität. BRIO bietet eine Fülle erweiterter Funktionen: Logitechs RightLight<sup>™</sup> 3-Technologie mit HDR liefert z. B. tolle Bildqualität bei unterschiedlichen Lichtverhältnissen, sei es schwaches Licht oder direkte Sonneneinstrahlung, eine Option zur Gesichtserkennung auf Basis von Infrarottechnologie ermöglicht größere Sicherheit bei der Anmeldung und die Kamera umfasst mehrere Sichtfeldoptionen (65°/78°/90°).

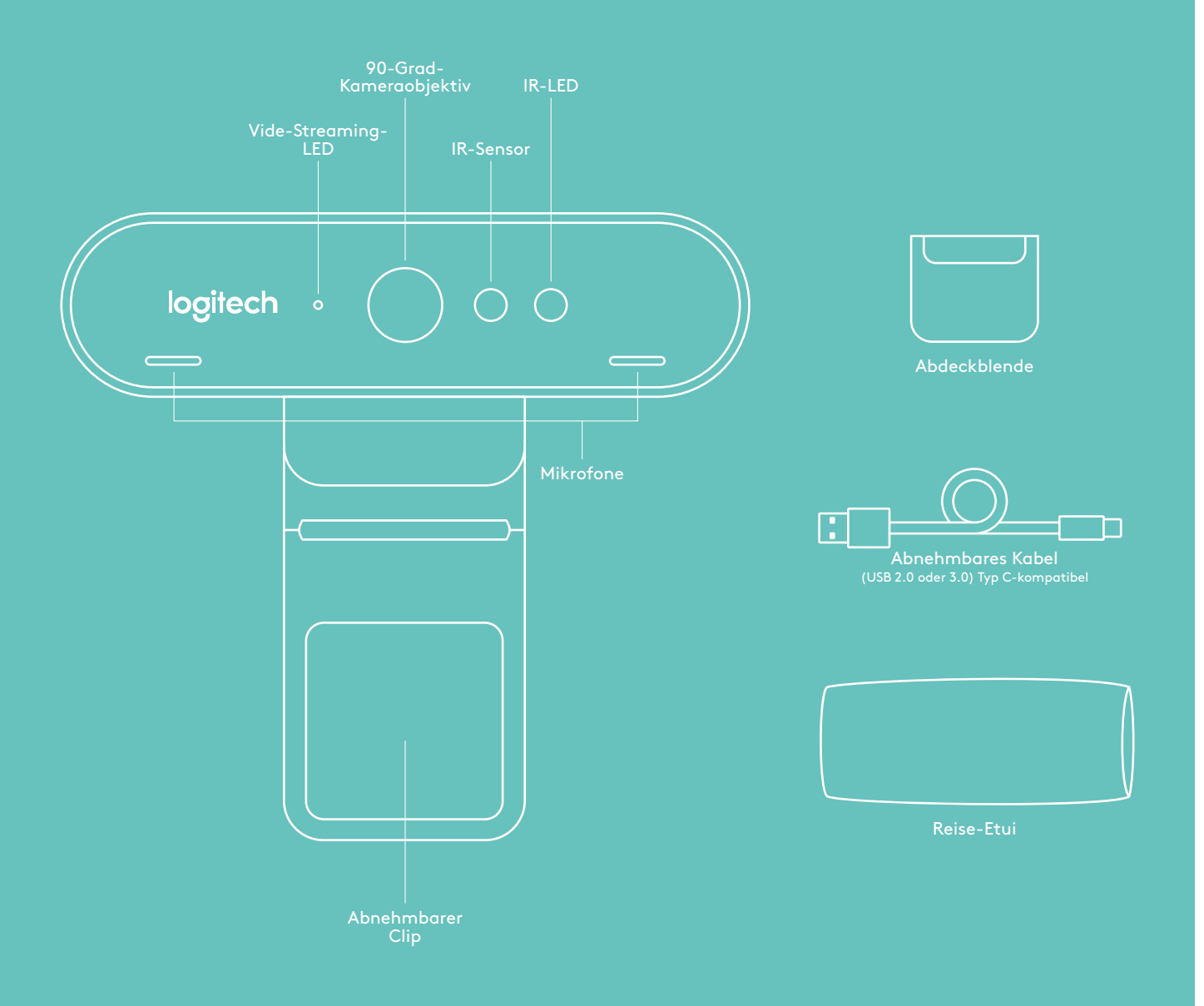

## KURZANLEITUNG

## **1 EINRICHTEN**

Montieren Sie die Kamera auf einem LCD oder Stativ.

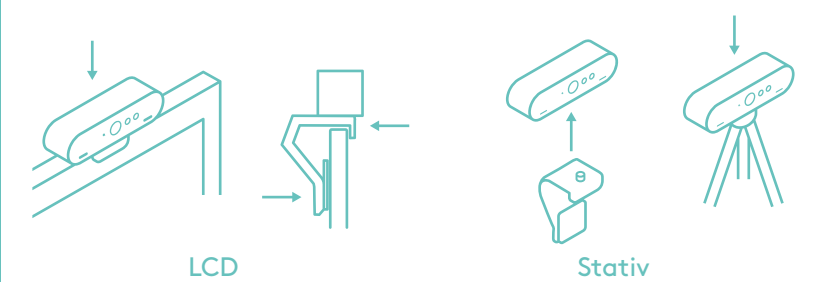

## **2 VERBINDEN**

Verbinden Sie Kamera und Computer mit einem Kabel. Warten Sie einen Moment, bis die Kamera vom Betriebssystem erkannt wurde.

Hinweis: Infrarot- und 4K-Technologie sind in Kombination mit USB 3.0 leistungsstärker.

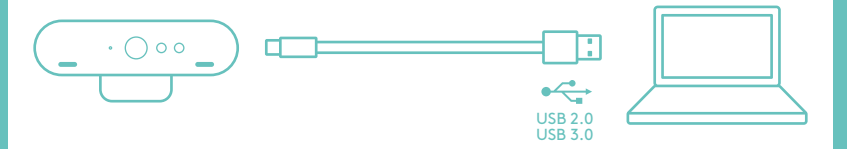

## **3 LOSLEGEN**

Starten Sie den Video- oder Audioanruf aus der Anwendung heraus. Während des Streaming-Vorgangs leuchtet die LED der Kamera.

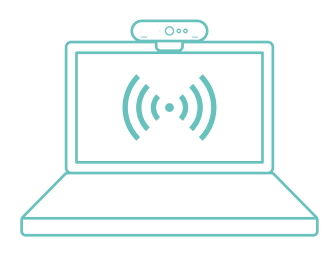

#### WINDOWS HELLO

Die Kamera ist für Windows® Hello™ für die Anmeldung per Gesichtserkennung bei Windows 10 zertifiziert.

Hinweis: Die Kamera funktioniert auch mit anderer Gesichtserkennungssoftware für Windows oder Mac<sup>®</sup>. Weitere Einzelheiten erfahren Sie auf unserer Support-Website.

Kamera und IR-Sensor/LED unterstützen diese Funktion per Plug&Play nach der Einrichtung in Windows 10. Blicken Sie einfach in die Kamera, um sich am System anzumelden.

Hinweis: Der IR-Sensor ermöglicht eine besonders sichere Anmeldung. In Kombination mit USB 3.0 bietet Infrarottechnologie eine zuverlässigere Unterstützung.

#### APP FÜR KAMERA-EINSTELLUNGEN

Logitech bietet eine herunterladbare Software für Sichtfeldanpassung, Kamerabildeinstellungen, Schwenk-, Kipp- und Zoomfunktionen und eine integrierte Option zum Ändern des Hintergrunds (Logitech Labs powered by Personify).

#### ENTDECKEN SIE DAS VOLLE POTENZIAL VON BRIO

Weitere Infos auf www.logitech.com/BRIO

#### TIPPS ZUR FEHLERBEHEBUNG

Tipps zur Fehlerbehebung, Informationen zu Software-Tools sowie ein Diagnose-Tool zur Fehlerbehebung bei Problemen mit BRIO finden Sie unter www.logitech.com/support/ brio.

© 2017 Logitech. Logitech, Logi und andere Marken von Logitech sind das Eigentum von Logitech und ggf. eingetragen. Alle anderen Marken sind Eigentum ihrer jeweiligen Rechteinhaber. Microsoft, Windows Vista, Windows und das Windows-Logo sind eingetragene Marken der Microsoft-Unternehmensgruppe. Logitech übernimmt keine Haftung für etwaige Fehler in dieser Bedienungsanleitung. Die hier vorliegenden Informationen können ohne vorherige Benachrichtigung geändert werden.